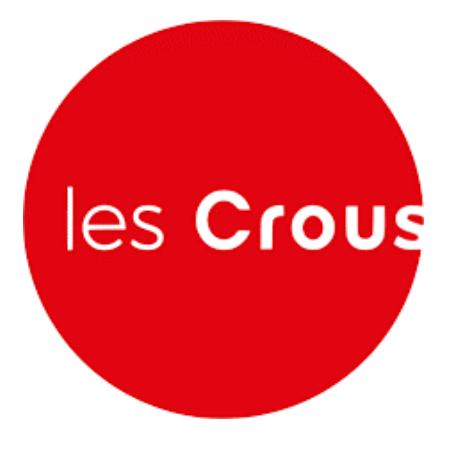

## Centre National des Œuvres Universitaires et Sociales

OLAFE – Guide utilisateur – Parcours étudiants

Date : 03/03/2025

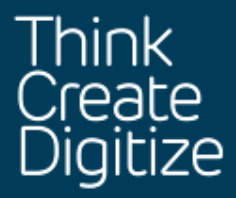

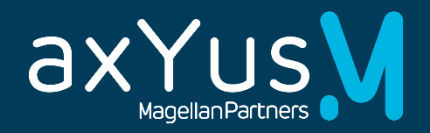

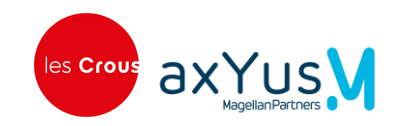

#### Table des matières

| CHAPIT     | TRE 1. PRESENTATION GENERALE                                     | 3        |
|------------|------------------------------------------------------------------|----------|
| 1.1        | Connexion au site                                                |          |
| 1.2        | LA PAGE D'ACCUEIL                                                |          |
| 1.3        | FONCTIONNEMENT GLOBAL DU SITE                                    | 5        |
| CHAPIT     | TRE 2. SAISIR UN DOSSIER                                         | 6        |
| 2.1        | Choix du dispositif                                              | 6        |
| 2.2        | LISTE DES ETAPES DU PARCOURS DE DEMANDE                          | 7        |
| 2.3        | PREREQUIS – ETAPE 1 SUR 8                                        | 8        |
| 2.4        | SITUATION PERSONNELLE – ETAPE 2 SUR 8                            | 9        |
| 2.4        | 4.1 Situation particulière                                       |          |
| 2.5        | SITUATION FAMILIALE – ETAPE 3 SUR 8                              |          |
| 2.5        | 5.1 Adresse domicile familial                                    |          |
| 2.5        | 5.2 Situation du foyer fiscal des parents                        |          |
| 2.5        | 5.3 Les informations de chaque parent                            |          |
| 2.5        | 5.1 La fratrie                                                   |          |
| 2.6        | DONNEES FISCALES – ETAPE 4 SUR 8                                 |          |
| 2.7        | SCOLARITE – ETAPE 5 SUR 8                                        |          |
| 2.8        | ENGAGEMENT – ETAPE 6 SUR 8                                       |          |
| 2.9        | PIECES JOINTES JUSTIFICATIVES – ETAPE 7 SUR 8                    |          |
| 2.10       | VALIDATION DE LA CREATION DU DOSSIER – ETAPE 8 SUR 8             |          |
| 2.1        | 10.1 Envoi automatique de l'accusé réception                     |          |
| CHAPIT     | TRE 3. CONSULTER MES DOSSIERS                                    | 22       |
| 2.4        |                                                                  | 22       |
| 3.1        |                                                                  |          |
| 3.2        | 2 1 Compléter un dossier à finaliser                             |          |
| 3.2        | 2.2 Modifier un dossier                                          | 24<br>27 |
| 3.2<br>2.2 | FEFECTIER D'AUTRES ACTIONS SUR LE DOSSIER                        | 25<br>2E |
| 5·5<br>5·5 | 2 1 Consulter un message du dossier                              | 25<br>26 |
| 2.2        | <ul> <li>Aiouter une nièce iustificative à un dossier</li> </ul> | 20<br>26 |
| 2.2        | <ul> <li>Supprimer un dossier</li> </ul>                         | 26       |
| 3.4        | CONSULTER LES VERSEMENTS ET L'ECHEANCIER                         | 27       |
| 3.5        | Les differents statuts d'un dossier                              |          |
|            |                                                                  | 20       |
| CHAFTI     |                                                                  |          |
| 4.1        |                                                                  |          |
| 4.1        | 1.1 Consulter mes documents                                      |          |
| 4.1        | 1.2 Télécharger un document                                      |          |
| 4.1        | 1.3 Ajouter/supprimer un document                                |          |
| 4.2        | MES MESSAGES REÇUS                                               |          |
| 4.2        | 2.1 Consulter les messages d'un dossier                          |          |
| 4.3        | IVIES COORDONNEES BANCAIRES.                                     |          |
| 4.3        | 3.1 Le circuit ae valiaation a'un KIB                            |          |
| 4.3        | 3.2 JUISIT UTI KIB                                               |          |
| CHAPIT     | TRE 5. AUTRES POINTS                                             | 36       |
| 5.1        | Aide                                                             |          |
| 5.2        | CONTACTER UN GESTIONNAIRE                                        |          |
|            |                                                                  | -        |

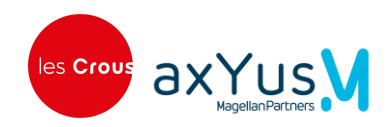

# Chapitre 1. Présentation générale

#### Connexion au site 1.1

La connexion se fait par un clic sur le lien à venir dans MesServices.etudiant.gouv.fr

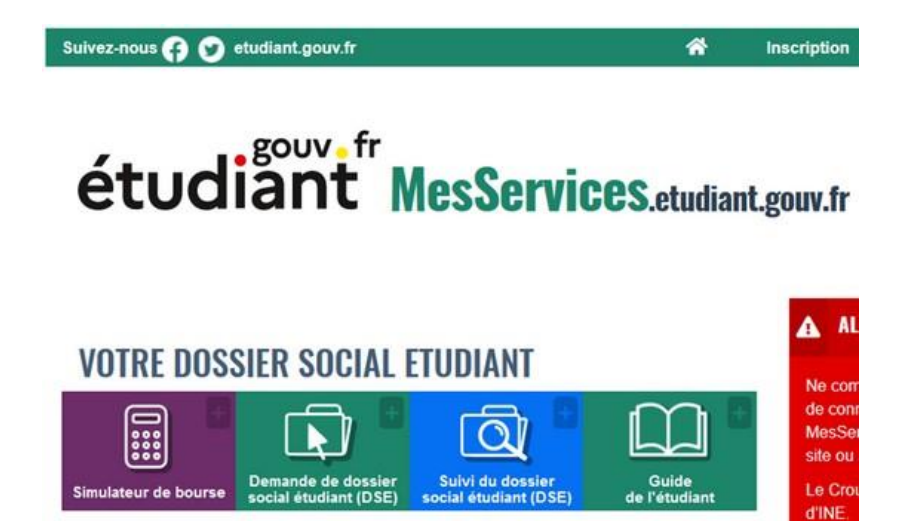

## 1.2 La page d'accueil

Un bandeau en haut de la page où l'étudiant accède au menu Mes informations.

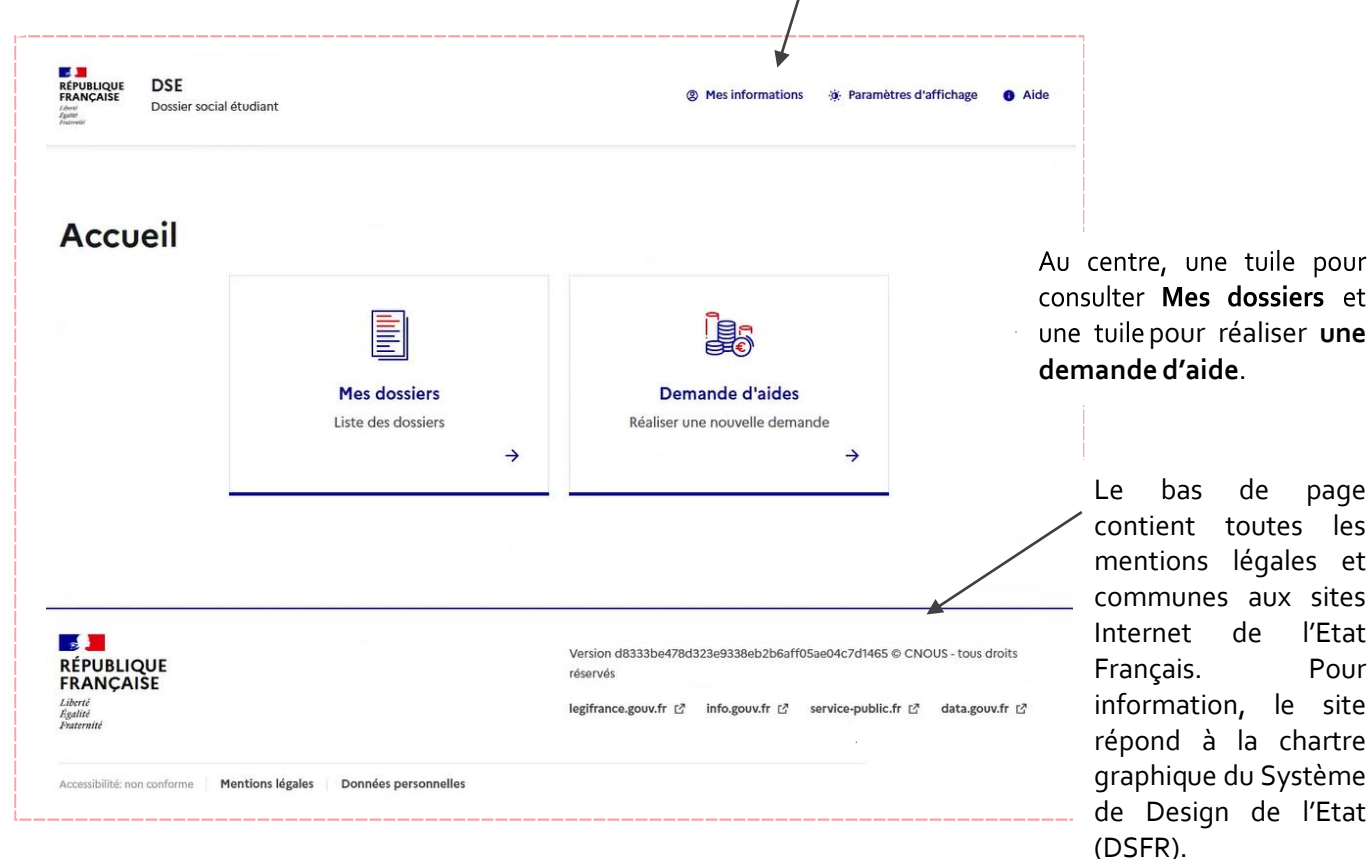

de page contient toutes les mentions légales et communes aux sites de l'Etat Pour

Mise à jour du guide : 03/03/2025

3/36

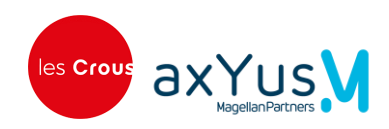

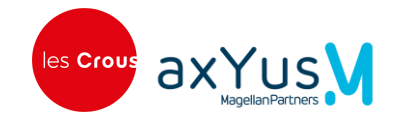

## 1.3 Fonctionnement global du site

• Le retour à l'accueil se fait par un clic sur le logo République Française ou sur le lien Accueil en haut à gauche.

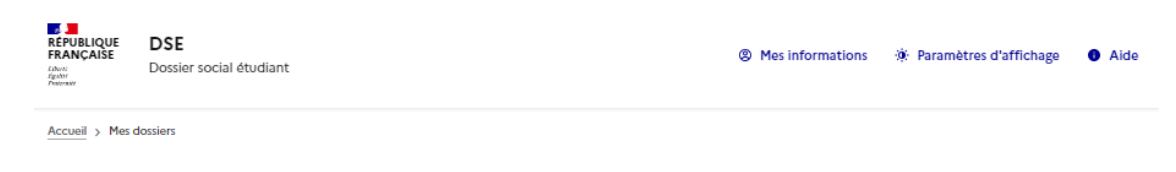

Il est possible de d'ouvrir et fermer les rubriques à l'aide de la flèche située à droite

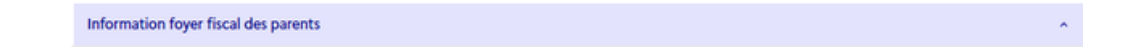

• Les modifications apportées dans le formulaire sont affichées par un trait vertical à gauche du champ de saisie.

| Lieu de travail de vos parents en 2022 *                                                               |   |
|----------------------------------------------------------------------------------------------------|---|
| Mes parents ont travaillé ou perçu des revenus en France (retraite, Pôle Emploi, aides de la CAF, etc. | ) |
| 🔘 Un de mes parents a travaillé à l'étranger                                                           |   |
| O Mes deux parents ont travaillé à l'étranger                                                          |   |

 Le caractère obligatoire pour la saisie des informations est indiqué par un \* après le libellé du champ et par une coloration rouge et un message sous le champ si le champ n'a pas été renseigné.

| Ì | Date de naissance *      |   |
|---|--------------------------|---|
|   | jj/mm/aaaa               | Ē |
|   | Le champ est obligatoire |   |

 A la fin de certaines étapes, l'étudiant peut calculer l'éligibilité de sa demande. A partir des éléments saisis, le système répond ELIGIBLE ou NON\_ELIGIBLE. Si la demande n'est pas éligible, l'étudiant a la possibilité de poursuivre sa demande peut choisir de poursuivre.

| Au vu des éléments précédents, votre éligibilité à une demande de bourse |                                                                                                    |  |  |  |  |  |  |
|--------------------------------------------------------------------------|----------------------------------------------------------------------------------------------------|--|--|--|--|--|--|
| Calculer                                                                 | NON_ELIGIBLE                                                                                              |  |  |  |  |  |  |
| ATTENTION<br>Oui<br>Non                                                  | : Vous n'êtes pas éligible à une demande de bourse. Souhaitez vous poursuivre quand même votre demande ?* |  |  |  |  |  |  |

 A toutes les étapes du parcours de saisie d'une demande, l'étudiant peut revenir à l'étape précédente, enregistrer les informations saisies et fermer le formulaire ou bien il peut continuer sa saisie à l'aide de ces 3 boutons situés en haut et en bas de l'écran :

| + Précédent | Enregistrer et Fermer | → Suivant |
|-------------|-----------------------|-----------|
|-------------|-----------------------|-----------|

Lorsqu'un étudiant enregistre son formulaire, lorsqu'il réouvre son dossier plus tard, le dossier s'affiche à l'étape à laquelle il était rendu.

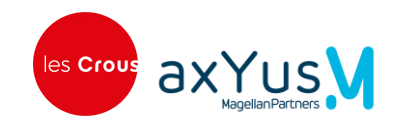

# Chapitre 2. Saisir un dossier 2.1 Choix du dispositif

Les dispositifs affichés sont ceux qui sont disponibles et ouvert à la date où l'étudiant fait sa demande. Chaque dispositif est affiché sous forme d'une « tuile » qui contient le libellé de l'aide financière et une flèche.

• Cas 1 : L'étudiant n'a pas créé de demande sur le dispositif.

| Accueil > Demande d'aides |          | <br> | <br> | <br> | <br> |  |
|---------------------------|----------|------|------|------|------|--|
|                           |          |      |      |      |      |  |
| Demande de bourse et de   |          |      |      |      |      |  |
| logement 2025-2026        | <b>→</b> |      |      |      |      |  |
|                           |          |      |      |      |      |  |

- Quand il clique sur le dispositif, l'étudiant est dirigé vers <u>l'étape 1 du parcours</u>.
- Cas 2 : L'étudiant a un dossier en cours sur le dispositif.
  - Un message est affiché avec le numéro de dossier déjà créé sur ce dispositif.

| ccueil > Demande d'aides                                                                     |        |
|----------------------------------------------------------------------------------------------|--------|
|                                                                                              |        |
| Demande de bourse et de<br>logement 2025-2026                                                |        |
| Un dossier ouvert existe déjà sur ce<br>dispositif, accéder au dossier DSE2526-2025<br>18910 | _<br>→ |
|                                                                                              |        |

- S'il clique sur la tuile, il est redirigé vers la synthèse du dossier.
- Cas 3 : Aucun dispositif n'est disponible, un message d'alerte s'affiche.

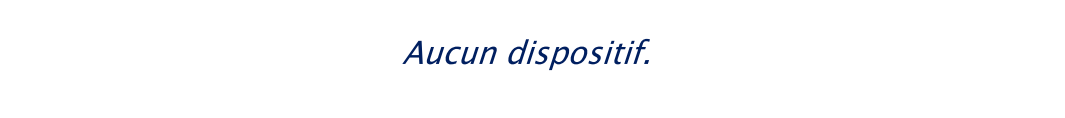

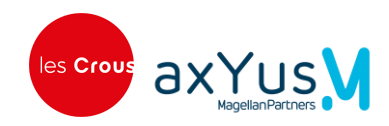

## 2.2 Liste des étapes du parcours de demande

| Etape   | Libellé                                                                                                    | Descriptif de l'étape dans ce document |
|---------|----------------------------------------------------------------------------------------------------|----------------------------------------|
| ETAPE 1 | PREREQUIS                                                                                                    | Lien                                   |
| ETAPE 2 | SITUATION PERSONNELLE<br>Situation particulière                                                                                              | <u>Lien</u>                            |
| ETAPE 3 | SITUATION FAMILIALE<br>Adresse domicile familial<br>Situation du foyer fiscal des parents<br>Les informations de chaque parent<br>La fratrie | <u>Lien</u>                            |
| ETAPE 4 | DONNEES FISCALES                                                                                                    | Lien                                   |
| ETAPE 5 | SCOLARITE                                                                                                    | Lien                                   |
| ETAPE 6 | ENGAGEMENT                                                                                                    | Lien                                   |
| ETAPE 7 | PIECES JOINTES JUSTIFICATIVES                                                                                                    | Lien                                   |
| ETAPE 8 | VALIDATION DE LA CREATION DU DOSSIER                                                                                                    | <u>Lien</u>                            |

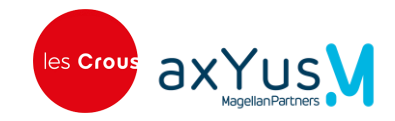

## 2.3 Prérequis – Etape 1 sur 8

Cette étape consiste à communiquer de l'information à l'étudiant sur le déroulé de sa demande, lui fournir des conseils et lui rappeler qu'il a droit à l'erreur !

| Pré-requis                                                                                                    |                                                                                                    |
|----------------------------------------------------------------------------------------------------|----------------------------------------------------------------------------------------------------|
| Étape sulvante : Situati                                                                                                    | bn personnelle                                                                                                    |
| + Précédent                                                                                                    | Enregistrer et Fermer                                                                                                    |
| Les champs avec                                                                                                    | un astérisque sont obligatoires.                                                                                                    |
| Déroulé de vot                                                                                                    | re demande d'aide                                                                                                    |
| <ul> <li>Le dépôt de v</li> <li>1. Renseigner</li> <li>2. Ajout des o</li> <li>3. Envoi de vo</li> <li>4. Après l'envoi o</li> <li>Le dépôt d'un complémenta</li> <li>Si votre dossie compter entro</li> <li>Vous pouvez son a vous avez d inscription</li> <li>Dès la confirm mise en paien</li> <li>Vous pouvez tro</li> </ul> | otre demande se déroule en 3 grandes étapes :<br>nent de votre demande<br>documents justificatifs<br>otre demande. Toutes ces étapes sont réalisées depuis cette plateforme.<br>de votre demande, une confirmation vous sera adressée par mail.<br>e demande ne vaut pas acceptation. Vous serez informé(e) par mail de la suite donnée à votre demande. Des informations<br>irres pourront vous être demandées par nos services.<br>ar est complet, vous n'avez plus de démarches à effectuer. Sinon vous devez, au plus tôt, renvoyer les pièces réglementaires. Il faut<br>e 1 mois et 3 mois pour le traitement de votre dossier initial.<br>suivre l'état d'avancement de votre demande sur <b>messervices.etudiant</b> .<br>itude de votre dossier, vous recevrez un mail vous informant de la décision prise.<br>Iroit à une aide financière, téléchargez votre notification conditionnelle pour la remettre à votre établissement et procéder à votre<br>nation de votre inscription par votre établissement, vous recevrez un email permettant de télécharger votre notification définitive. La<br>net de la bourse sera générée automatiquement. |
| Conseils pour of<br>Utilisez des no<br>Les pièces doi<br>L'application i<br>poids de vos o<br>En l'absence of                                                                                                    | léposer les pièces justificatives<br>xms de documents facilement compréhensibles, comme "Certificat de scolarité Paul Dubois", "Justificatif de domicile",<br>vent être déposées à l'endroit de façon lisibles et complètes pour qu'elles soient acceptées,<br>n'accepte que les documents PDF, JPEG ou JPG. Privilégiez les PDF en un seul envoi par pièce pour une meilleure lecture et réduire le<br>documents,<br>Jes pièces justificatives demandées, votre dossier ne pourra être étudié.                                                                                                    |
| Droit à l'erreur                                                                                                    |                                                                                                    |
| Le terme de "dro<br>faire l'objet d'ur<br>demande de pro                                                                                                    | sit à l'erreur" désigne en substance le droit pour un usager de bonne foi de se mettre en conformité avec ses obligations juridiques sar<br>le sanction pécuniaire ni être privé d'une prestation lorsqu'il a commis une erreur ou une omission dans une déclaration ou une<br>estation.                                                                                                    |

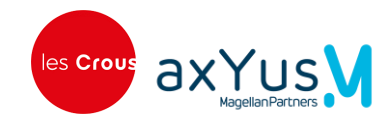

## 2.4 Situation personnelle – Etape 2 sur 8

Cette étape regroupe les informations d'identification de l'étudiant, sa situation maritale et administrative.

Les informations situées dans les premiers champs grisés sont issues du portail MSE et ne peuvent pas être modifiées ici par l'étudiant.

| Etape 2 sur 8<br>Situation personnelle                                                       |                              |                                                       |
|----------------------------------------------------------------------------------------------|------------------------------|-------------------------------------------------------|
| Etape suivante : Situation familiale                                                         |                              |                                                       |
| ← Précédent 🕞 Enregistrer et Fermer → Suivant                                                |                              |                                                       |
| Les champs avec un astérisque sont obligatoires.<br>Nom<br>QUA-ETUDIANTPROTECTTEMPO-GAUTHIER |                              |                                                       |
| Prénom                                                                                       |                              |                                                       |
| Benoit                                                                                       |                              |                                                       |
| Date de naissance                                                                            |                              |                                                       |
| 09/07/2006                                                                                   |                              | 8                                                     |
| Votre âge au 01/09 de l'année d'étude                                                        |                              |                                                       |
| 19                                                                                           |                              | ans                                                   |
| Nationalité                                                                                  |                              |                                                       |
| UKRAINE                                                                                      |                              |                                                       |
| Situation personnelle                                                                        |                              | ^                                                     |
| Etiez-vous boursier.e l'année dernière ?*                                                    |                              |                                                       |
| Oui                                                                                          |                              |                                                       |
| ○ Non                                                                                        | _                            |                                                       |
| Quelle est votre situation ?*                                                                |                              | Cette question « Vous êtes * »                        |
| O Célibataire                                                                                |                              | affichée seulement si l'étudi                         |
| Marié.e                                                                                      |                              | est étranger c'est-à-dire que                         |
| Pacse.e                                                                                      |                              | nationalité est hors UE, hors ze                      |
| Autre                                                                                        |                              | europeenne ou suisse.                                 |
| Vous êtes*                                                                                   |                              |                                                       |
| ○ Réfugié                                                                                    |                              |                                                       |
| <ul> <li>Bénéficiaire de la protection subsidiaire</li> </ul>                                | Vous êtes domiciliés en Fran | nce depuis au moins 2 ans au 01/09 *                  |
| O Bénéficiaire de la protection temporaire                                                   | Oui                          |                                                       |
| ○ Titulaire d'un titre de séjour en cours de validité                                        | Non                          |                                                       |
| ○ Mineur sans titre de séjour                                                                | Vous etes rattachès à un foy | yer riscai en France depuis au moins 2 ans au 01/09 * |
| O Dans une autre situation                                                                   | ○ Non                        |                                                       |

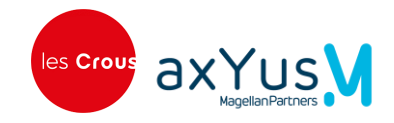

#### 2.4.1 Situation particulière

On interroge l'étudiant pour savoir s'il est dans une situation particulière (orphelin, avec enfant, pupille de l'état, porteur d'handicap, etc...).

Lorsque l'étudiant sélectionne « Oui » pour les cas « Etudiants avec enfant(s) » ou « Orphelin de vos 2 parents », alors il doit saisir des informations complémentaires dans d'autres champs de saisie qui s'affichent sous la question.

| Situation particulière                                                                                                    | ^                                                                                                    |
|----------------------------------------------------------------------------------------------------|----------------------------------------------------------------------------------------------------|
| Etes-vous concerné par l'une des situations suivantes :                                                                                                    |                                                                                                    |
| Avez-vous un ou plusieurs enfant(s) ?* Oui Non                                                                                                    | Quelle est votre situation fiscale ?*         Vous êtes rattaché.e à un foyer fiscal         Vous disposez de votre propre avis fiscal         Combien d'enfant(s) sont rattachés à votre foyer fiscal ?* |
| Etes-vous en situation de handicap ?*<br>(Reconnaissance MDPH)<br>Oui                                                                                                    | enfant                                                                                                    |
| <ul> <li>Non</li> <li>Etes-vous aidant d'un parent en situation de handicap ?*</li> <li>Oui</li> </ul>                                                                                         | Date de décès Parent 1*<br>jj/mm/aaaa 🛱<br>Date de décès Parent 2*                                                                                                    |
| Non Etes-vous orphelin de vos deux parents ?*                                                                                                    | jj/mm/aaaa 🛱<br>Parent 2 non concerné<br>Quelle est votre situation fiscale ?*<br>Vous êtes rattaché.e à un foyer fiscal                                                                                  |
| Non Bénéficiez-vous ou avez-vous bénéficié de l'Aide Sociale à l'Enfance (AS                                                                                                    | Vous disposez de votre propre avis fiscal                                                                                                    |
| Prise en charge par le service d'aide sociale à l'enfance de votre département (Ex : si vous avez e<br>Oui<br>Non<br>Ettes-vous pupille de la nation ou pupille de la République ou pupille de | té placé(e) dans une famille d'accueil ou un foyer, si vous disposez d'un contrat jeune majeur)<br>'état ?*                                                                                               |
| Si vous êtes pupille de la nation, de la république ou de l'état, veuillez en informer votre Crous d<br>Oui<br>Non                                                                             | n fournissant en fin de saisie le justificatif officiel de la reconnaissance de ce statut                                                                                                    |
| A la rentrée universitaire de l'année pour laquelle vous demandez l'aide                                                                                                    | , serez vous ou êtes vous :                                                                                                    |
| - Demandeur d'emploi à France Travail ?*<br>🔿 Oui                                                                                                    |                                                                                                    |
| <ul> <li>Non</li> <li>En congé sans traitement (exemple : parental) ?*</li> <li>Oui</li> <li>Non</li> <li>En congé individuel de formation rémunérée ?*</li> </ul>                             | Certaines informations sor<br>reprises de l'ancien système, le<br>champs sont donc prérempli<br>Exemple avec la question « Etes<br>vous orphelin ? » avec les dates d<br>décès des parents.               |
| Oui Non Fonctionnaire ou fonctionnaire stagiaire ?*                                                                                                    |                                                                                                    |
| Oui<br>Non                                                                                                    |                                                                                                    |

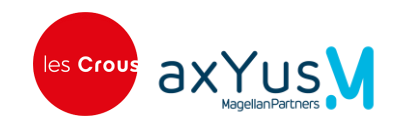

## 2.5 Situation familiale – Etape 3 sur 8

Cette étape permet de recueillir les informations liées à ces tuteurs et à sa fratrie.

| Étape 3 sur 8<br>Situation famil | ale                   |           |  |  |  |
|----------------------------------|-----------------------|-----------|--|--|--|
| Étape suivante : Donnée:         | s fiscales            |           |  |  |  |
| ← Précédent                      | Enregistrer et Fermer | → Suivant |  |  |  |

#### 2.5.1 Adresse domicile familial

La saisie de l'adresse du domicile est assistée afin de fiabiliser cette information.

Aide à la saisie : à partir des éléments saisis, une recherche est lancée pour proposer à l'étudiant les adresses répertoriées en France.

• Si l'étudiant saisit « France » pour le pays du domicile, il doit saisir au moins une voie et une commune dans

| Adresse domicile familial                                                                                  |            |                  |   |
|----------------------------------------------------------------------------------------------------|------------|------------------|---|
| Pays *                                                                                                    |            |                  |   |
| FRANCE                                                                                                    |            |                  |   |
| Saisie des coordonnées                                                                                     |            |                  |   |
|                                                                                                    |            |                  |   |
| Indication : numero, voie, commune                                                                         |            |                  |   |
| Indication : numero, voie, commune                                                                         |            |                  |   |
| ndication : numero, voie, commune                                                                          |            |                  |   |
| ndication : numero, voie, commune                                                                          |            |                  |   |
| Adresse *<br>ndication : numero, voie, commune                                                             |            |                  |   |
| Adresse * Indication : numéro et voie Ia Paviotaie                                                         |            |                  | _ |
| Adresse * Indication : numéro et voie Ia Paviotaie                                                         |            |                  |   |
| Adresse * Indication : numero, voie, commune Adresse * Indication : numéro et voie Ia Paviotaie CP/Ville * | Code INSEE | Code département |   |

le champ « Saisie des coordonnées ». Il choisit ensuite l'adresse dans la liste déroulante.

 Si l'étudiant saisit un pays autre que la France, alors on lui demande de saisir un nom de ville dans le champ « Saisie des coordonnées ». Il choisit ensuite la ville dans la liste déroulante. Il doit compléter le champ « Adresse » avec le numéro et la voie

| Adresse domicile familial                                | ^ |
|----------------------------------------------------------|---|
| Pays*                                                    |   |
| ALLEMAGNE                                                | ~ |
| Saisie des coordonnées *<br>Indication : nom de la ville |   |
| munich                                                   | ~ |
| Munich, BY, Allemagne                                    |   |
| Münichham, BY, Allemagne                                 |   |

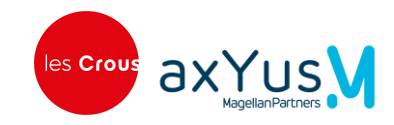

### 2.5.2 Situation du foyer fiscal des parents

Pour les cas « Séparé.e(s) », « Divorcé.e(s) » ou « Veuf.ve(s) », la date de l'évènement est demandée.

S'il y a eu des changements depuis l'année précédente, la nouvelle situation familiale est à saisir.

| Information foyer fiscal des parents                                                             |                                                                              | ^ |
|--------------------------------------------------------------------------------------------------|------------------------------------------------------------------------------|---|
| ou tuteurs ou délégataires de l'autorité parentale<br>Quelle est la situation de vos parents ?*  |                                                                              |   |
| O Marié.e(s)                                                                                     |                                                                              |   |
| Pacsé.e(s) (ayant conclu un pacte civil de solidarité)                                           | Date de séparation                                                           |   |
| Séparé.e(s) (sans décision de justice ou acte notarié)                                           | jj/mm/aasa                                                                   | ٥ |
| <ul> <li>Divorcé.e(s) (séparation officielle par décision de justice (jugement) ou ac</li> </ul> | te notarié)                                                                  |   |
| Concubin e(s) (vie commune - en counte - sans mariage ni Pacs)                                   | Date de divorce                                                              |   |
| Concoding (vie commone - en coopie - sans manage in racis)                                       | jj/mm/aaaa                                                                   | ٥ |
| Celibataire(s) (parents vivants seuls et n'ayant jamais ete maries ou pacse                      | )<br>Data da désès du sonisist                                               |   |
| Veuf.ve(s) (parents décédés)                                                                     | ii/mm/aaaa                                                                   | - |
| Est-ce qu'il y a eu des changements de la situation familiale depuis 2023 ?*                     | Illy unit record                                                             |   |
| Oui                                                                                              | Si oui, quelle est la nouvelle situation de vos parents ?*                   |   |
|                                                                                                  | Marié.e(s)                                                                   |   |
|                                                                                                  | Pacsé.e(s) (ayant conclu un pacte civil de solidarité)                       |   |
| Quel était le lieu de résidence de vos parents en 2023 ?*                                        | Séparé.e(s) (sans décision de justice ou acte notarié)                       |   |
| France métropolitaine ou département d'outre-mer                                                 | Concubin.e(s) (vie commune - en couple - sans mariage ni Pacs)               |   |
| O Nouvelle Calédonie                                                                             | Célibataire(s) (parents vivants seuls et n'ayant jamais été mariés ou pacsé) |   |
| Polynésie francaise                                                                              | Veuf.ve(s) (parents décédés)                                                 |   |
| Wallis et Eutupa                                                                                 |                                                                              |   |
|                                                                                                  |                                                                              |   |
| O Dans l'union europeenne ou dans un autre pays                                                  |                                                                              |   |
| Quel était le lieu de travail de vos parents en 2023 ?*                                          |                                                                              |   |
| O Mes parents ont travaillé ou perçu des revenus en France (retraite, Pôle Er                    | mploi, aides de la CAF, etc)                                                 |   |
| Un de mes parents a travaillé à l'étranger                                                       |                                                                              |   |
| Mes deux parents ont travaillé à l'étranger                                                      |                                                                              |   |
|                                                                                                  |                                                                              |   |
| Mes parents n'ont pas travaille                                                                  |                                                                              |   |

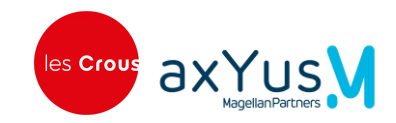

### 2.5.3 Les informations de chaque parent

L'étudiant est invité à saisir les informations du parent 1 et du parent 2. Il peut saisir le cas du parent d'identité inconnue.

Si l'adresse du parent est différente du domicile familial et/ou si le parent est remarié/pacsé alors d'autres champs s'affichent pour saisir l'adresse du parent. Il existe une aide à la saisie de l'adresse comme dans l'étape précédente.

| nformations de votre parent 1                |                             |            |
|----------------------------------------------|-----------------------------|------------|
| om*                                          |                             |            |
|                                              |                             |            |
| énom *                                       |                             |            |
|                                              |                             |            |
| ate de naissance *                           |                             |            |
| jj/mm/aaaa                                   |                             | É          |
| dresse                                       | Pays                        |            |
| ) différente de celle du domicile familial — |                             |            |
| ) similaire à celle du domicile familial     | Adresse                     |            |
| ) inconnue                                   | Indication : numéro et voie |            |
| otre parent 1 est remarié/pacsé              | oph file                    |            |
| ) Oui                                        | Cryville                    | Code INSEE |
| ) Non                                        |                             |            |
| nformations de votre parent 2                |                             |            |
| ] Identité inconnue                          |                             |            |
|                                              |                             |            |
|                                              |                             |            |
|                                              |                             |            |
|                                              |                             |            |

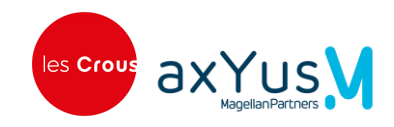

## 2.5.1 La fratrie

En cliquant sur le bouton **Ajouter un élément**, l'étudiant ajoute ses frères et sœurs. Il peut supprimer à tout moment un frère ou une sœur.

|                                                                                                    |         | ^   |
|----------------------------------------------------------------------------------------------------|---------|-----|
| e d'enfants indiqués sur l'avis d'imposition sur les revenus de vos parents, étudiant dans l'enseignement supérieur en 2024 / 2025 ou<br>at en 2025 / 2026 (NE PAS ME COMPTER)*         | utur    |     |
|                                                                                                    | enfant( | (s) |
| e d'autres enfants n'étudiant pas dans l'enseignement supérieur, à la charge fiscale des parents (NE PAS ME COMPTER) *                                                                  |         |     |
|                                                                                                    | enfant( | (s) |
|                                                                                                    |         |     |
| bu soeur                                                                                                    |         | ^   |
| i-dessous TOUS les enfants sur l'avis fiscal (frères, soeurs, autres enfants), quel que soit leur âge, SAUF VOUS. Pour les autres, indiquer s'ils disposent de leur propre avis fiscal. |         |     |
| er un élément                                                                                                    |         |     |
|                                                                                                    |         |     |
|                                                                                                    |         |     |
| Frère ou soeur 1                                                                                                    | ^       |     |
| Nom*                                                                                                    |         |     |
|                                                                                                    |         |     |
| Prénom *                                                                                                    |         |     |
|                                                                                                    |         |     |
| Date de naissance *                                                                                                    | _       |     |
| jj/mm/aaaa                                                                                                    | ₿.      |     |
| Déclaration fiscale séparée de celle des parents en 2023 *                                                                                                    | _       |     |
| Oui                                                                                                    |         |     |
| ○ Non                                                                                                    |         |     |
| Etudiant dans l'enseignement supérieur en 2024 / 2025 ou futur étudiant en 2025 / 2026 *                                                                                                |         |     |
|                                                                                                    |         |     |
| Oui                                                                                                    |         |     |
| Ouí Non                                                                                                    |         |     |
| Oui Non Supprimer l'álóment                                                                                                    |         |     |

Le nombre de frères ou sœurs ajoutés doit être identique au nombre saisi d'enfants sur l'avis d'imposition.

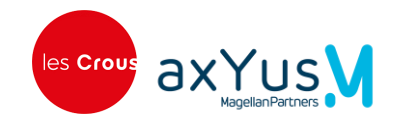

## 2.6 Données fiscales – Etape 4 sur 8

Cette étape permet de collecter les revenus perçus soit par l'étudiant et/ou par ses parents.

Pour les cas où l'étudiant ou ses parents ont perçu des revenus sur le territoire français, un mécanisme de recherche automatique des revenus fiscaux est effectué vers la DGFIP. Dans les autres situations, l'étudiant saisit directement les revenus.

#### Revenus perçus sur le territoire français :

- L'étudiant saisit le numéro fiscal de la personne identifiée puis cliquer sur la loupe.
- Un appel vers l'API DGFIP est effectué, si l'appel a fonctionné et le numéro fiscal est correct, le revenu global brut est renseigné.
- Au bout de 3 tentatives avec un numéro fiscal différent, l'étudiant peut saisir le revenu manuellement.

| onnées fiscales                                                         |                                                                  |                                                                             |           |
|-------------------------------------------------------------------------|------------------------------------------------------------------|-----------------------------------------------------------------------------|-----------|
| + Précédent 🗟 Enregistrer                                               | et Fermer 🔶 Suivant                                              |                                                                             |           |
| s champs avec un astérisque sont<br>Avis fiscal déclarant 1             | obligatoires.                                                    |                                                                             | ^         |
| Nom de naissance                                                        | Prénom                                                           | Date de naissance                                                           |           |
| aaaa                                                                    | aaa                                                              | 03/03/1998                                                                  |           |
| luméro fiscal *<br>aisissez le numéro fiscal sur 13 caractères (ch<br>I | viffres ou lettreg et cliquez sur Rechercher pour récupéer autor | natiquement les revenus auprès de la Direction Générale des Finances Publiq | ••<br>• Q |
| 1324567890126                                                           |                                                                  | 0.00                                                                        | €         |
| 1324567890126<br>Revenus perçus en 2023                                 |                                                                  | 0.00                                                                        | ¢         |

#### Revenus perçus hors du territoire français :

• L'étudiant saisit directement les revenus perçus par lui-même ou ses parents.

| Revenus pe                     | arçus en 2023                                                                         | ^ |
|--------------------------------|---------------------------------------------------------------------------------------|---|
| evenus de s<br>evenu brut glol | vos parents *<br>bal (reportez-vous à l'avis fiscal 2022 concernant les revenus 2022) |   |
| 45 000                         |                                                                                       | • |

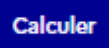

L'étudiant peut calculer avec le bouton le revenu total pris en compte pour le dossier. Le calcul est la somme des revenus globaux bruts saisis. **Centre National des Œuvres Universitaires et Sociales** OLAFE – Guide utilisateur – Parcours étudiants

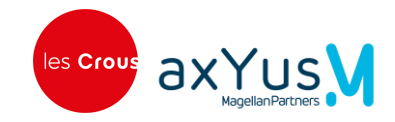

### 2.7 Scolarité – Etape 5 sur 8

Cette étape permet de collecter la situation scolaire actuelle, les aides que l'étudiant souhaite demander ainsi que ses vœux de scolarité.

| Étape 5 sur 8                                                                       |   |  |
|-------------------------------------------------------------------------------------|---|--|
| Scolarité                                                                           |   |  |
|                                                                                     |   |  |
| Etape suivante : Engagement                                                         |   |  |
| ← Précédent 🕞 Enregistrer et Fermer → Suivant                                       |   |  |
| Les champs avec un astérisque sont obligatoires.                                    |   |  |
| Votre situation actuelle                                                            | ^ |  |
| Votre situation actuelle *                                                          |   |  |
| 🚫 Je suis scolarisé(e) en France                                                    |   |  |
| <ul> <li>Je suis scolarisé(e) à l'étranger (AEFE ou autre établissement)</li> </ul> |   |  |
| 🚫 Je ne suis pas scolarisé(e)                                                       |   |  |
|                                                                                     |   |  |
| Vos demandes d'aides                                                                | ^ |  |
| Souhaitez-vous effectuer une demande de bourse sur critères sociaux ?*              |   |  |
| O Oui                                                                               |   |  |
| ○ Non                                                                               |   |  |
| Avez-vous l'intention de demander un logement en résidence CROUS ?*                 |   |  |
|                                                                                     |   |  |
|                                                                                     |   |  |
|                                                                                     |   |  |
|                                                                                     |   |  |

Pour la saisie des vœux, l'étudiant sélectionne à l'aide des listes déroulantes : le pays, l'Etablissement, la formation et l'année. Il peut saisir jusqu'à 10 vœux à l'aide du bouton « Ajouter un élément ».

| Voeux                                                                                                    | ^                  |
|----------------------------------------------------------------------------------------------------|--------------------|
| Les formations en alternance (contrat d'apprentissage ou de professionnalisation) et la formation continue ne sont pas éligibles à la bourse. |                    |
|                                                                                                    | Ajouter un élément |
| Voeu 1                                                                                                    | ^                  |
| Zone géographique *                                                                                                    |                    |
| Conseil de l'Europe                                                                                                    |                    |
| Pays *                                                                                                    |                    |
|                                                                                                    | ~                  |
| Etablissement*                                                                                                    |                    |
|                                                                                                    | ~                  |
| Formation *                                                                                                    |                    |
|                                                                                                    | ~                  |
| Année dans la formation *                                                                                                    |                    |
|                                                                                                    | ~                  |
|                                                                                                    |                    |

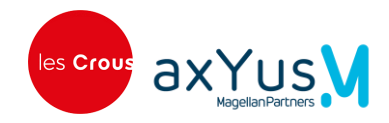

Les formations non éligibles à bourse sont grisées dans la liste de saisie du champ Formation et ne sont pas sélectionnables.

Quand l'étudiant a fini la saisie de sa formation, un calcul est effectué par le système en fonction de la formation sélectionnée, les champs en fin de formulaire sont renseignés.

| Voeu 1                     |                                   |
|----------------------------|-----------------------------------|
| Zone géo                   | pgraphique*                       |
| <ul> <li>France</li> </ul> | ce 🔿 Conseil de l'Europe          |
| Ŭ                          |                                   |
| Académi                    | ie *                              |
| Acadé                      | mie de Lyon                       |
| Etablisse                  | ment*                             |
| LYON                       | UNIVERSITE CLAUDE BERNARD         |
| Formatio                   | in *                              |
| Licence                    | - Sciences - technologies - santé |
|                            |                                   |
| Spécialit                  | és                                |
| Génie                      | biologique X Mathématiques - I X  |
| Année d                    | ans la formation *                |
| Année                      | 1                                 |
| Type de                    | formation                         |
| L01 / Li                   | icence                            |
| Distanco                   | (lvm)                             |
| Indication :               | API_IGN                           |
| 719                        |                                   |
| Point de                   | distance                          |
| 2                          |                                   |
| Total da                   |                                   |
| 2                          | points                            |
| 2                          |                                   |
| Echelon                    |                                   |
| N/A                        |                                   |
| Montant                    |                                   |
| Torrearre                  |                                   |
| 0.00                       |                                   |

L'étudiant peut consulter l'échelon et le montant estimé de la bourse pour le vœu. **Centre National des Œuvres Universitaires et Sociales** OLAFE – Guide utilisateur – Parcours étudiants

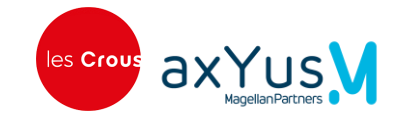

### 2.8 Engagement – Etape 6 sur 8

Cette étape concerne la déclaration sur l'honneur, où l'étudiant certifie l'exactitude des informations fournies pour son dossier social étudiant. Il s'engage à suivre assidûment sa formation et à respecter les obligations liées à l'aide accordée.

| age swleaste : Ajout de ploces justificatives        Précédent     Précédent     P                                                                                                    | tape 6 sur 8                                                                                                    |
|----------------------------------------------------------------------------------------------------|----------------------------------------------------------------------------------------------------|
| ape advente : Alout de pièces justificatives                                                                                                    | ngagement                                                                                                    |
| Précédent     Précédent                                                                                                    | ape suivante : Ajout de pièces justificatives                                                                                                    |
| se champs avec un astérisque sont obligatoires.                                                                                                    | ← Précédent 🕞 Enregistrer et Fermer → Suivant                                                                                                    |
| Déclarations sur l'honneur       ^         Je certifie l'exactitude de tous les renseignements communiqués pour constituer mon dossier social étudiant sachant que toute erreur ou omission dans ces renseignements peut entraîner le rejet de ma demande ou le retrait de l'aide accordée.*         Oui       Je outrifie l'exactitude de tous les renseignement et pédagogiquement et assidu aux cours, travaux pratiques ou dirigés et à réaliser les stages obligatoires intégrés à la formation. Dans le cadre des enseignements à distance, je dois être inscrit et assidu aux activités relevant de ma formation et rendre tous les devoirs prévus.*         Oui       Je dois me présenter aux examens et concours correspondant à mes études.*         Oui       Je dois me présenter aux examens et concours correspondant à mes études.*         Oui       Je dois me présenter aux examens et concours correspondant à mes études.*         Oui       Le non-respect de l'une des obligations précitées entraîne le reversement des sommes indûment perçues.         Observations éventuelles en cas de doute sur votre saisie                                                                                                    | es champs avec un astérisque sont obligatoires.                                                                                                    |
| le certifie l'exactitude de tous les renseignements communiqués pour constituer mon dossier social étudiant sachant que toute erreur ou omission dans ces renseignements peut entraîner le rejet de ma demande ou le retrait de l'aide accordée.*   Image: Constitution: Dans le cadre des enseignements à distance, je dois être inscrit et assidu aux activités relevant de ma formation et rendre tous les devoirs prévus.*   Image: Constitution: Dans le cadre des enseignements à distance, je dois être inscrit et assidu aux activités relevant de ma formation et rendre tous les devoirs prévus.*   Image: Constitution: Dans le cadre des enseignements à distance, je dois être inscrit et assidu aux activités relevant de ma formation et rendre tous les devoirs prévus.*   Image: Constitution: Dans le cadre des enseignements à distance, je dois être inscrit et assidu aux activités relevant de ma formation et rendre tous les devoirs prévus.*   Image: Constitution: Dans le cadre des enseignements à distance, je dois être inscrit et assidu aux activités relevant de ma formation et rendre tous les devoirs prévus.*   Image: Constitution: Dans le cadre des enseignements à distance, je dois être inscrit et assidu aux activités relevant de ma formation et rendre tous les devoirs prévus.*   Image: Constitution: Dans le cadre des enseignements à distance, je dois être inscrit et assidu aux activités relevant de ma formation et rendre tous les devoirs prévus.*   Image: Constitution: Constitution: Dans le cadre des enseignements à distance, je dois être inscrit et assidu aux activités relevant de ma formation et rendre tous les devoirs prévus.*   Image: Constitution: Constitution: Constitution: Constitution: Constitution: Constitution: Constitution: Constitution: Constitution: Constitution: Constitution: Constitution: Constitution: Constitution: Constitution: Constitution:                                                                                                    | Déclarations sur l'honneur                                                                                                    |
| Je m'engage à être inscrit administrativement et pédagogiquement et assidu aux cours, travaux pratiques ou dirigés et à réaliser les stages obligatoires<br>intégrés à la formation. Dans le cadre des enseignements à distance, je dois être inscrit et assidu aux activités relevant de ma formation et rendre tous<br>les devoirs prévus. *<br><ul> <li>Oui</li> </ul> <li>Je dois me présenter aux examens et concours correspondant à mes études. *<br/><ul> <li>Oui</li> </ul> </li> <li>Je non-respect de l'une des obligations précitées entraîne le reversement des sommes indûment perçues.</li> <li>Observations éventuelles en cas de doute sur votre saisie <ul> <li>TTENTION - CE N'EST QUE LA PREMIÈRE ÉTAPE DU DEPOT DE VOTRE DEMANDE</li> <li>près avoir validé ce formulaire :</li> <li>Vous devez associer les pièces justificatives via le bouton "2 - Joindre les pièces justificatives". Piès envoyer votre demande en cliquant sur le bouton "3 - Envoyer" pour que le CROUS puisse l'instruire.</li> <li>C'est la date d'appui sur le bouton "3 - Envoyer" qui fait foi comme date de dépôt de la demande.</li> <li>+ Précédent</li> <li> <ul> <li>Enregistrer et Fermer</li> <li>Suivant</li> </ul> </li> </ul></li>                                                                                                    | Je certifie l'exactitude de tous les renseignements communiqués pour constituer mon dossier social étudiant sachant que toute erreur ou omission dan<br>ces renseignements peut entraîner le rejet de ma demande ou le retrait de l'aide accordée. *<br>🕐 Oui                                                                                         |
| Je dois me présenter aux examens et concours correspondant à mes études.*<br>Oui<br>Le non-respect de l'une des obligations précitées entraîne le reversement des sommes indûment perçues.<br>Observations éventuelles en cas de doute sur votre saisie<br>TTENTION - CE N'EST QUE LA PREMIÈRE ÉTAPE DU DEPOT DE VOTRE DEMANDE<br>près avoir validé ce formulaire :<br>Vous devez associer les pièces justificatives via le bouton "2 - Joindre les pièces justificatives".<br>Puis envoyer votre demande en cliquant sur le bouton "3 - Envoyer" pour que le CROUS puisse l'instruire.<br>C'est la date d'appui sur le bouton "3 - Envoyer" qui fait foi comme date de dépôt de la demande.<br>+ Précédent<br>Précédent<br>Pré | Je m'engage à être inscrit administrativement et pédagogiquement et assidu aux cours, travaux pratiques ou dirigés et à réaliser les stages obligatoires<br>intégrés à la formation. Dans le cadre des enseignements à distance, je dois être inscrit et assidu aux activités relevant de ma formation et rendre tous<br>les devoirs prévus. *<br>Oui |
| Le non-respect de l'une des obligations précitées entraîne le reversement des sommes indûment perçues.<br>Observations éventuelles en cas de doute sur votre saisie<br>TTENTION - CE N'EST QUE LA PREMIÈRE ÉTAPE DU DEPOT DE VOTRE DEMANDE<br>près avoir validé ce formulaire :<br>Vous devez associer les pièces justificatives via le bouton "2 - Joindre les pièces justificatives".<br>Puis envoyer votre demande en cliquant sur le bouton "3 - Envoyer" pour que le CROUS puisse l'instruire.<br>C'est la date d'appui sur le bouton "3 - Envoyer" qui fait foi comme date de dépôt de la demande.<br>+ Précédent • Enregistrer et Fermer • Suivant                                                                                                    | Je dois me présenter aux examens et concours correspondant à mes études. *<br>V Oui                                                                                                    |
| Observations éventuelles en cas de doute sur votre saisie TTENTION - CE N'EST QUE LA PREMIÈRE ÉTAPE DU DEPOT DE VOTRE DEMANDE près avoir validé ce formulaire : Vous devez associer les pièces justificatives via le bouton "2 - Joindre les pièces justificatives". Puis envoyer votre demande en cliquant sur le bouton "3 - Envoyer" pour que le CROUS puisse l'instruire. C'est la date d'appui sur le bouton "3 - Envoyer" qui fait foi comme date de dépôt de la demande.  + Précédent  A Suivant                                                                                                    | Le non-respect de l'une des obligations précitées entraîne le reversement des sommes indûment perçues.                                                                                                    |
| TTENTION - CE N'EST QUE LA PREMIÈRE ÉTAPE DU DEPOT DE VOTRE DEMANDE         près avoir validé ce formulaire :         Vous devez associer les pièces justificatives via le bouton "2 - Joindre les pièces justificatives".         Puis envoyer votre demande en cliquant sur le bouton "3 - Envoyer" pour que le CROUS puisse l'instruire.         C'est la date d'appui sur le bouton "3 - Envoyer" qui fait foi comme date de dépôt de la demande.         + Précédent                                                                                                    | Observations éventuelles en cas de doute sur votre saisie                                                                                                    |
| TTENTION - CE N'EST QUE LA PREMIÈRE ÉTAPE DU DEPOT DE VOTRE DEMANDE         près avoir validé ce formulaire :         Vous devez associer les pièces justificatives via le bouton "2 - Joindre les pièces justificatives".         Puis envoyer votre demande en cliquant sur le bouton "3 - Envoyer" pour que le CROUS puisse l'instruire.         C'est la date d'appui sur le bouton "3 - Envoyer" qui fait foi comme date de dépôt de la demande.         + Précédent                                                                                                    |                                                                                                    |
| TTENTION - CE N'EST QUE LA PREMIÈRE ÉTAPE DU DEPOT DE VOTRE DEMANDE         près avoir validé ce formulaire :         Vous devez associer les pièces justificatives via le bouton "2 - Joindre les pièces justificatives".         Puis envoyer votre demande en cliquant sur le bouton "3 - Envoyer" pour que le CROUS puisse l'instruire.         C'est la date d'appui sur le bouton "3 - Envoyer" qui fait foi comme date de dépôt de la demande.         + Précédent                                                                                                    |                                                                                                    |
| <ul> <li>près avoir validé ce formulaire :</li> <li>Vous devez associer les pièces justificatives via le bouton "2 - Joindre les pièces justificatives".</li> <li>Puis envoyer votre demande en cliquant sur le bouton "3 - Envoyer" pour que le CROUS puisse l'instruire.</li> <li>C'est la date d'appui sur le bouton "3 - Envoyer" qui fait foi comme date de dépôt de la demande.</li> <li>+ Précédent</li> <li>         Enregistrer et Fermer         <ul> <li>Suivant</li> </ul> </li> </ul>                                                                                                    | TTENTION - CE N'EST QUE LA PREMIÈRE ÉTAPE DU DEPOT DE VOTRE DEMANDE                                                                                                    |
| Vous devez associer les pièces justificatives via le bouton "2 - Joindre les pièces justificatives". Puis envoyer votre demande en cliquant sur le bouton "3 - Envoyer" pour que le CROUS puisse l'instruire. C'est la date d'appui sur le bouton "3 - Envoyer" qui fait foi comme date de dépôt de la demande.   Précédent  Crest la date de former Suivant                                                                                                    | nrès avoir validé ce formulaire                                                                                                    |
| Puis envoyer votre demande en cliquant sur le bouton "3 - Envoyer" pour que le CROUS puisse l'instruire.<br>C'est la date d'appui sur le bouton "3 - Envoyer" qui fait foi comme date de dépôt de la demande.<br>+ Précédent  • Suivant                                                                                                    | Vous devez associer les pièces justificatives via le bouton "2 - Joindre les pièces justificatives".                                                                                                    |
| C'est la date d'appui sur le bouton "3 - Envoyer" qui fait foi comme date de dépôt de la demande.  + Précédent Enregistrer et Fermer Suivant                                                                                                    | Puis envoyer votre demande en cliquant sur le bouton "3 - Envoyer" pour que le CROUS puisse l'instruire.                                                                                                    |
| ← Précédent 🕞 Enregistrer et Fermer → Suivant                                                                                                    | C'est la date d'appui sur le bouton "3 - Envoyer" qui fait foi comme date de dépôt de la demande.                                                                                                    |
|                                                                                                    | <ul> <li>← Précédent</li> <li>← Enregistrer et Fermer</li> <li>→ Suivant</li> </ul>                                                                                                    |

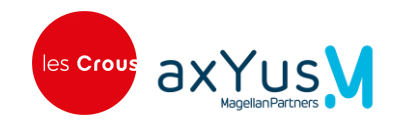

## 2.9 Pièces jointes justificatives – Etape 7 sur 8

L'étudiant doit ajouter à cette étape toutes les pièces justificatives nécessaires pour compléter son dossier. La liste des documents est constituée en fonction des réponses apportées par l'étudiant dans les étapes précédentes.

- Consignes pour les fichiers :
  - Toutes les pages du justificatif dans un seul fichier
    - Exemple : un fichier pour toutes les pages d'un jugement de divorce).
  - Le fichier doit être au format PDF.
  - Le nom du fichier doit correspondre au contenu du justificatif.

| tape 7 sur 8<br>Ajout de pièces justificatives                                                                                                    |                                                                                                    |  |
|----------------------------------------------------------------------------------------------------|----------------------------------------------------------------------------------------------------|--|
| tape suivante : Validation de la création du dossier                                                                                                    |                                                                                                    |  |
| <ul> <li>Taille maximum d'un fichier : 10 Mo (30 Mo lors d'un télé</li> <li>Types de fichiers autorisés : pdf</li> <li>Nom du fichier : 100 caractères maximum et caractères</li> </ul> | versement de multiples fichiers)<br>spéciaux non autorisés (~! @ # \$% ^& * + ='   (∄) [ ];; "' ⇔,.?) |  |
| Décision de justice (Facultatif)<br>Jugement divorce ou acte de séparation le cas échéant<br>Choisir un fichier                                                                         | <b>4</b> FOURNIR JUSTIFICATIF                                                                         |  |
| Certificat de scolarité (Facultatif)<br>Sélect. fichiers                                                                                                    | <b>4</b> FOURNIR JUSTIFICATIF                                                                         |  |
| Autres justificatifs (Facultatif)<br>Sélect. fichiers                                                                                                    | + FOURNIR JUSTIFICATIF                                                                                |  |
| ← Précédent 🕞 Enregistrer et Fermer → Suiv                                                                                                    | ant                                                                                                   |  |

• L'étudiant ne peut pas télécharger plus d'un fichier pour certaines pièces justificatives. Un message bloquant l'informe.

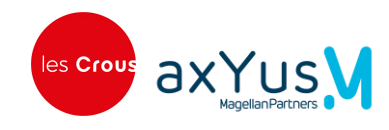

## 2.10 Validation de la création du dossier – Etape 8 sur 8

A cette étape, l'étudiant peut consulter toutes les réponses qu'il a sélectionnées dans son parcours.

- Il a la possibilité de revenir à une étape pour modifier les informations saisies en cliquant sur le lien « Retour à l'étape ».
- Avec le bouton « Modifier la demande », il revient à l'étape 1 du parcours.

Pour valider sa demande, il utilise le bouton « Transmettre la demande ».

| Résumé de l'étape 1 : Pré-requis                                                                                                    |                                                     |
|----------------------------------------------------------------------------------------------------|-----------------------------------------------------|
| Retour a l'étape 1 : Pre-requis                                                                                                    |                                                     |
| Résumé de l'étape 2 : Situation personnelle                                                                                                    |                                                     |
| Nom : DOOLEY                                                                                                    |                                                     |
| Date de naissance : 07/01/2000                                                                                                    |                                                     |
| Votre âge au 01/09 de l'année d'étude : 25                                                                                                    |                                                     |
| Situation personnelle                                                                                                    |                                                     |
| Etiez-vous boursier.e l'année dernière ? : Oui                                                                                                    |                                                     |
| Quelle est votre situation ? : Marié.e                                                                                                    |                                                     |
| Situation particulière                                                                                                    |                                                     |
| Avez-vous un ou plusieurs enfant(s) ? : Non<br>Etes-vous en situation de handicap ? : Non                                                               |                                                     |
| Etes-vous aidant d'un parent en situation de handicap ? : Non                                                                                           |                                                     |
| Etes-vous orphelin de vos deux parents ? : Non<br>Bénéficiez-vous ou avez-vous bénéficié de l'Aide Sociale à l'Enfance (ASE) ? : Non                    |                                                     |
| Etes-vous pupille de la nation ou pupille de la République ou pupille de l'état ? : Non                                                                 |                                                     |
| - Demandeur d'emploi à France Travail ? : Non                                                                                                    |                                                     |
| <ul> <li>En conge sans traitement (exemple : parental) ? : Non</li> <li>En congé individuel de formation rémunérée ? : Non</li> </ul>                   |                                                     |
| - Fonctionnaire ou fonctionnaire stagiaire ? : Non                                                                                                    |                                                     |
| Pour vérifier si vous êtes éligible, cliquez sur le bouton « Calculer » : ELIGIBLE                                                                      |                                                     |
| Retour à l'étape 2 : Situation personnelle                                                                                                    |                                                     |
| Résumé de l'étape 3 : Situation familiale                                                                                                    |                                                     |
| Adresse domicile familial                                                                                                    |                                                     |
| Pays : fr                                                                                                    |                                                     |
| indication : numero et voie : Avenue Berthelot<br>CP/Ville : 69007 Lyon                                                                                 |                                                     |
| Code INSEE : 69387                                                                                                    |                                                     |
| Code département : 69<br>Longitude : 4.845369                                                                                                    |                                                     |
| Latitude : 45.744235                                                                                                    |                                                     |
| Quel était votre lieu de résidence en 2023 ? : France métropolitaine ou département d'outre-mer                                                         |                                                     |
| Quel était votre lieu de travail en 2023 ? : Vous avez travaillé ou perçu des revenus en France (retr                                                   | aite, Pôle Emploi, aides de la CAF, etc)            |
| Retour a l'étape 3 : Situation familiale                                                                                                    |                                                     |
| Résumé de l'étape 4 : Données fiscales                                                                                                    |                                                     |
| Votre avis fiscal                                                                                                    |                                                     |
| Numéro fiscal : 1234567890123                                                                                                    |                                                     |
| Revenu global brut : 5000                                                                                                    |                                                     |
| Revenus perçus en 2023                                                                                                    |                                                     |
| Reveno total pris en compte avant d'alternent do dossier par le croos. 5 00000                                                                          |                                                     |
| Recour a recape 4 : Donnees riscales                                                                                                    |                                                     |
| Résumé de l'étape 5 : Scolarité                                                                                                    |                                                     |
| Votre situation actuelle                                                                                                    |                                                     |
| Votre situation actuelle : Je suis scolarisé(e) en France                                                                                               |                                                     |
| Vos demandes d'aides                                                                                                    |                                                     |
| Souhaitez-vous effectuer une demande de bourse sur criteres sociaux ? : Oui<br>Avez-vous l'intention de demander un logement en résidence CROUS ? : Oui |                                                     |
| Retour à l'étape 5 : Scolarité                                                                                                    |                                                     |
| Résumé de l'étape 6 : Engagement                                                                                                    |                                                     |
| Déclarations sur l'honnour                                                                                                    |                                                     |
| Je certifie l'exactitude de tous les renseignements communiqués pour constituer mon dossier s                                                           | ocial étudiant sachant que toute erreur ou omissi   |
| dans ces renseignements peut entraîner le rejet de ma demande ou le retrait de l'aide accordér                                                          | e. : OUI                                            |
| obligatoires intégrés à la formation. Dans le cadre des enseignements à distance, je dois être in                                                       | scrit et assidu aux activités relevant de ma format |
| et renore tous les devoirs prevus. : OUI<br>Je dois me présenter aux examens et concours correspondant à mes études. : OUI                              |                                                     |
| Retour à l'étape 6 : Engagement                                                                                                    |                                                     |
| Pièces iustificatives                                                                                                    |                                                     |
|                                                                                                    |                                                     |
| Avis fiscal                                                                                                    | DEPOSE                                              |
| Pj_test.pdf 👱                                                                                                    |                                                     |
|                                                                                                    | T DECOR                                             |
| Josen and Parts a                                                                                                    | DEPOSE                                              |
| PJ_test.par ⊻<br>PDF-3005 Ko                                                                                                    |                                                     |
| Retour aux pièces justificatives                                                                                                    |                                                     |
| Coordonnées bancaires                                                                                                    |                                                     |
|                                                                                                    |                                                     |
| Aucun RIB n'est renseigné pour le moment                                                                                                    |                                                     |
|                                                                                                    |                                                     |
| O Saisir un nouveau RIB                                                                                                    |                                                     |
| ⊘ Saisir un nouveau RIB                                                                                                    |                                                     |

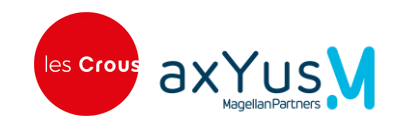

Un message indique à l'étudiant que sa demande est transmise :

| e CROUS de Normandie p | rend en charge la gestion de votre dossier                                                                                                    |  |
|------------------------|----------------------------------------------------------------------------------------------------|--|
|                        | Succès<br>Votre demande est maintenant terminée. Vous allez recevoir un<br>courriel d'accusé de réception.                                                               |  |
|                        | Detail - Si vous n'avez pas reçu de courriel, pensez à vérifier vos indésirables<br>ou mettre à jour l'adresse électronique de votre profil sur<br>messervices.etudiant. |  |
|                        | Accueil     Je donne     mon avis                                                                                                    |  |

La demande est envoyée au CROUS pour analyse et instruction. Le dossier prend le statut « Déposé ».

<sup>9</sup> L'étudiant a la possibilité de répondre au questionnaire « Je donne mon avis » de SERVICES PUBLICS.

#### 2.10.1 Envoi automatique de l'accusé réception

Un mail « Accusé réception » de sa demande est envoyé automatiquement à l'étudiant.

Ce courrier est également présent dans la messagerie accessible par le <u>menu Mes informations</u> ou dans la <u>synthèse du dossier</u>.

| rom                | <br>bonjour@lescrous.fr>                                                                                                    |
|--------------------|----------------------------------------------------------------------------------------------------|
| D                  | <49@messervices.fr>                                                                                                    |
| eply-To            | <bonjour@lescrous.fr></bonjour@lescrous.fr>                                                                                                    |
| ubject             | CROUS : AR de votre demande d'aide DSE2526-2025-20610 - A CONSERVER                                                                                                    |
| ate                | Mon, 17 Feb 2025, 2:15 pm (2.2 kB)                                                                                                    |
| ags                | Add tags                                                                                                    |
| HTML HTM           | ML Source Text Headers Raw HTML Check 🧰 Link Check                                                                                                    |
| Nº Dorrier         | Damanda da bourza et da loranzant 2025-2026 (Damanda da bourza et da loranzant 2025-2026)                                                                                |
| Nom :              | Estella KERTZMANN                                                                                                    |
| Dispositif :       | Demande de bourse et de logement 2025-2026                                                                                                    |
| Date de dépôt :    | 17/02/2025                                                                                                    |
| Bonjour,           |                                                                                                    |
| Nous accusons ré   | éception de votre demande. Votre service gestionnaire va procéder à son instruction : il s'agit de définir s'il est recevable pour bénéficier d'un éventuel financement. |
| Si votre dossier e | est complet, un courriel vous sera adressé pour vous informer de la suite donnée.                                                                                        |
| La décision défin  | nitive sera prise à l'issue de votre inscription en formation, dès que celle-ci aura été confirmée par votre établissement.                                              |
| Le cas échéant, n  | nous reviendrons vers vous pour obtenir des informations complémentaires.                                                                                                |
| NT                 | ons à conserver ce présent accusé d'enregistrement.                                                                                                    |
| Nous vous invitos  |                                                                                                    |

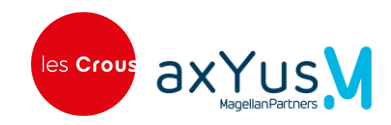

# Chapitre 3. Consulter mes dossiers

Dans la page d'accueil, l'étudiant clique sur Mes dossiers pour accéder à la liste de ses dossiers.

| Accueil |                                    |                                                  |  |
|---------|------------------------------------|--------------------------------------------------|--|
|         |                                    |                                                  |  |
|         | Mes dossiers<br>Liste des dossiers | Demande d'aides<br>Réaliser une nouvelle demande |  |
|         | <i>→</i>                           | <i>→</i>                                         |  |
|         |                                    |                                                  |  |

Cas 1 : L'étudiant n'a pas encore saisi de dossier, il a le message suivant :

| ossiers                |
|------------------------|
| lement d'aucun dossier |
| le                     |

Cas 2 : L'étudiant a au moins un dossier :

La page **Consulter mes dossiers** s'affiche avec les 2 rubriques :

- la rubrique Dossiers de l'année en cours qui est ouverte par défaut
- la rubrique Historique des dossiers à ouvrir pour afficher les dossiers des années précédentes.

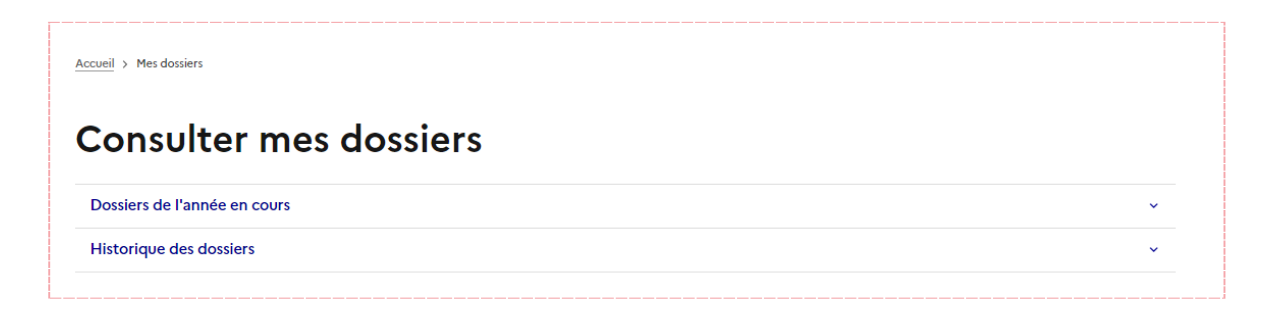

Les dossiers s'affichent avec pour chacun son statut, le dispositif, son numéro et une flèche pour accéder aux détails du dossier.

| CRÉATION                    |                    |
|-----------------------------|--------------------|
| → Demande de bourse et de l | logement 2025-2026 |
| N° 25920                    |                    |
| Détaile du dassias          | د                  |

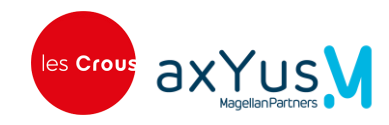

## 3.1 Consulter la synthèse d'un dossier

En cliquant sur un dossier, l'étudiant accède à la synthèse du dossier :

|                                                                                      | Le numéro du dossier                                                                                          | Le statut du dossier                    |   |
|--------------------------------------------------------------------------------------|----------------------------------------------------------------------------------------------------|-----------------------------------------|---|
|                                                                                      | Dossier nº 19010                                                                                              |                                         |   |
| Le dispositif<br>et la date de<br>dépôt de la                                        | <ul> <li>E Demande de bourse et de logemen</li> <li>Date de dépôt de la demande : 14/0</li> </ul>             | t 2025-2026<br>)2/2025                  |   |
| demande                                                                              | Mutres options du dossier      Demande d'aide     Mavis DOOLEY     I - Formulaire complété      2 - Joindre k | es justificatifs 3 - Envoyer la demande |   |
| /                                                                                    |                                                                                                    | l 'étape à laquelle l'étudiant          | ] |
| Liste « Autres op<br>Voir les actions<br>paragraphe <u>Et</u><br>actions sur le dost | itions du dossier » :<br>possibles dans le<br><u>ffectuer d'autres</u><br><u>sier</u> .                       | est arrivé dans son parcours.           |   |

- Signification des 3 couleurs des étapes du parcours :
  - Gris = l'étudiant n'a pas encore démarré cette étape
  - Bleu = l'étudiant est en cours de saisie et n'a pas terminé
  - Vert = l'étudiant a terminé l'étape

#### Modifier son dossier

L'étudiant a la possibilité de modifier son dossier après l'avoir déposé. Voir chapitre Modifier un dossier

• Les modifications du dossier par l'étudiant sont historisées et sont affichées en bas de la synthèse :

| Dossier n° 25820 DEPOSE                                                                                          |     |
|----------------------------------------------------------------------------------------------------|-----|
| ← Retour à la recherche                                                                                          |     |
| <ul> <li>Demande de bourse et de logement 2025-2026</li> <li>Date de dépôt de la demande : 03/03/2025</li> </ul> |     |
| … Autres options du dossier  ×                                                                                   |     |
| Demande d'aide                                                                                                   | © U |
| Modification de dossier<br>T 03/03/2025 Réalisée par : Estella KERTZMANN  test modif                             |     |

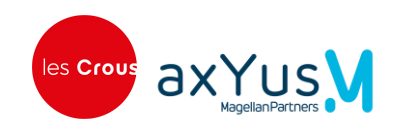

## 3.2 Modifier un dossier

#### 3.2.1 Compléter un dossier à finaliser

Pour un dossier au statut « Création », l'étudiant visualise l'étape à laquelle son dossier est arrivé parmi :

- 1- Compléter le formulaire
- 2- Joindre les justificatifs
- 3- Envoyer la demande

Les boutons sont actifs selon l'étape à laquelle est rendu le remplissage du formulaire.

La couleur de l'étape indique l'avancement de l'étudiant dans le parcours :

- Gris = l'étudiant n'a pas encore démarré cette étape
- Bleu = l'étudiant est en cours de saisie et n'a pas terminé
- Vert = l'étudiant a terminé l'étape

| Dossier                |                            |  |
|------------------------|----------------------------|--|
| - Retour à la rechercl |                            |  |
| 🖻 Demande de bo        | e et de logement 2025-2026 |  |
| 💾 Date de dépôt d      | demande : 14/02/2025       |  |
| ··· Autres options de  | ossier v                   |  |
| Demande d'aide         |                            |  |
| Aavis DOOLEY           |                            |  |
|                        |                            |  |

L'étudiant peut alors cliquer sur une des étapes en bleu ou vert pour accéder au formulaire. Il est dirigé vers l'étape correspondante dans le parcours

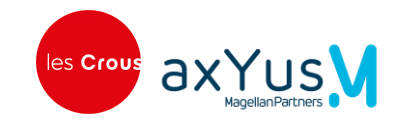

#### 3.2.2 Modifier un dossier

Une fois que le dossier a été déposé, l'étudiant peut accéder par l'intermédiaire de la série de boutons aux fonctionnalités suivantes :

| <u>Accueil</u> > <u>Mes dossiers</u> > Dossier nº 25520             |             |
|---------------------------------------------------------------------|-------------|
| Dossier n° 25520 AINCOMPLET                                         |             |
| ← Retour à la recherche                                             |             |
| Demande de bourse et de logement 2025-2026                          |             |
| 💾 Date de dépôt de la demande : 28/02/2025                          |             |
| … Autres options du dossier  ×                                      |             |
| Demande d'aide                                                      |             |
| 💾 28/02/2025 🙎 Réalisé par : Arnulfo KIHN                           | $\odot$ $0$ |
| Modification de dossier                                             |             |
| 💾 28/02/2025 👤 Réalisée par : Arnulfo KIHN 🛛 🗔 je modifie parce que |             |

- CEil : consulter le formulaire de demande en lecture seule
- Trombone : consulter en lecture seule les pièces jointes de la demande
- **Modifier le dossier** : le bouton est affiché si la demande est au statut « Déposé » et si l'instruction n'a pas commencé c'est-à-dire tant qu'aucun gestionnaire n'a pris en charge la demande.
  - En cliquant sur ce bouton, l'étudiant est invité à saisir le motif de son souhait de modifier son étape.

| Commenta        | re*                   |                     |  |  |
|-----------------|-----------------------|---------------------|--|--|
| Pour quel motif | souhaitez-vous modifi | ier votre demande ? |  |  |
| 1               |                       |                     |  |  |
|                 | I                     |                     |  |  |
|                 |                       |                     |  |  |

 Après sa saisie et un clic sur le bouton Modifier, il est dirigé vers l'étape 8 cf <u>Validation de la création du</u> <u>dossier – Etape 8 sur 8</u>.

## 3.3 Effectuer d'autres actions sur le dossier

A partir de la rubrique « Autres options du dossier », l'étudiant peut effectuer les actions suivantes :

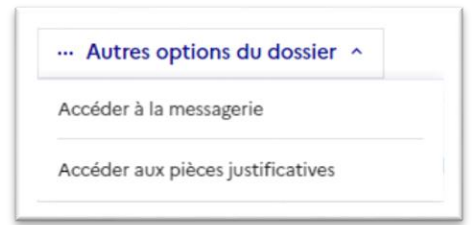

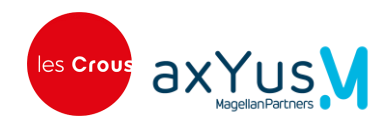

### 3.3.1 Consulter un message du dossier

L'étudiant peut accéder aux messages envoyés par le gestionnaire du CROUS pour ce dossier.

• Il sélectionne l'option « Accéder à la messagerie ».

| ··· Autres options du dossier 🥎   |       |
|-----------------------------------|-------|
| Accéder à la messagerie           |       |
| Accéder aux pièces justificatives | la KE |

- Il est alors renvoyé à la rubrique Mes messages reçus.
- Consulter le paragraphe Consulter les messages d'un dossier dans ce guide.

### 3.3.2 Ajouter une pièce justificative à un dossier

L'étudiant peut ajouter une pièce jointe à son initiative ou à la suite d'une demande d'un gestionnaire.

• Il sélectionne l'option « Accéder aux pièces justificatives ».

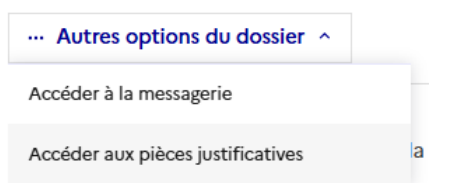

- Il est alors renvoyé au formulaire de demande à l'étape <u>Pièces jointes justificatives Etape 7 sur 8</u>.
- Toutes les catégories de pièces jointes sont alors présentes, il télécharge le document dans la catégorie correspondante qu'il sélectionne.

### 3.3.3 Supprimer un dossier

L'étudiant peut supprimer un dossier à partir de l'écran de synthèse du dossier.

- Dans la rubrique « Autres options du dossier », il sélectionne l'option « Supprimer le dossier ».
- Un écran de validation lui permet de confirmer son choix.

|                                                 | Fermer × |
|-------------------------------------------------|----------|
| Supprimer le dossier                            |          |
| Êtes-vous sûr de vouloir supprimer le dossier ? |          |
|                                                 | Non Oui  |

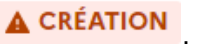

26/36

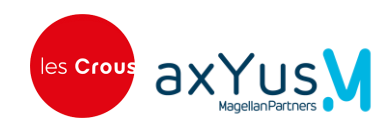

# 3.4 Consulter les versements et l'échéancier

Cette fonctionnalité sera disponible plus tard dans le parcours de l'étudiant.

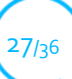

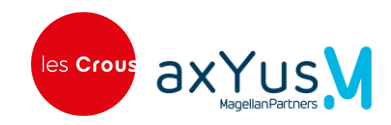

## 3.5 Les différents statuts d'un dossier

Voici les différentes étapes qu'un dossier peut suivre et ci-dessous les statuts correspondants.

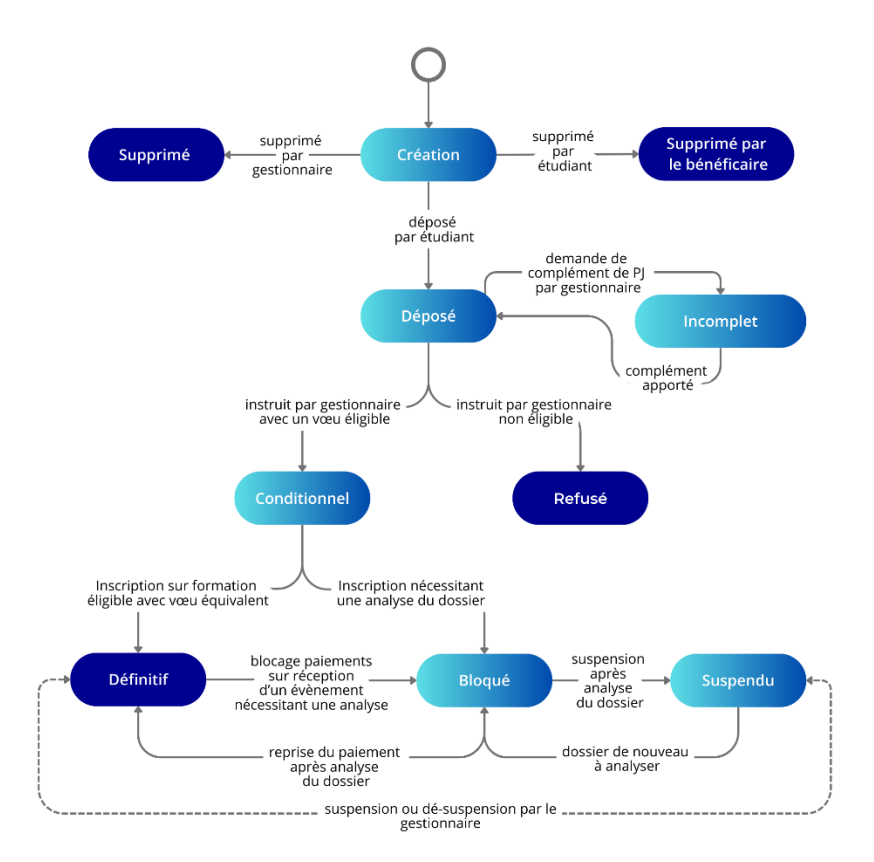

| Libellé                         | Description                                                                                                    |
|---------------------------------|----------------------------------------------------------------------------------------------------|
| Création                        | L'étudiant a créé un dossier mais pas encore déposé.                                                                                                    |
| Déposé                          | L'étudiant a déposé son dossier.                                                                                                    |
| Incomplet                       | L'étudiant a déposé un dossier et le gestionnaire voit qu'il manque des pièces justificatives donc renvoie à l'étudiant pour rajouter les PJ obligatoires pour instruction du dossier. |
| Supprimé par le<br>bénéficiaire | L'étudiant a supprimé son dossier avant de le déposer.                                                                                                    |
| Refusé                          | Le gestionnaire refuse le dossier à l'instruction car non éligible (sur aucun vœux)                                                                                                    |
| Conditionnel                    | Le gestionnaire valide l'instruction avec un avis favorable car au moins un vœu éligible à la bourse<br>(l'étudiant devient boursier conditionnel)                                     |
| Définitif                       | Le système enregistre l'inscription sur le dossier sur un des vœux éligibles à la bourse (l'étudiant est<br>boursier définitif)                                                        |
|                                 |                                                                                                    |
| Suspendu                        | L'étudiant était boursier (donc dossier au statut DEFINITTIF mais pour une raison particulière le paiement de la bourse est suspendu (non-assiduité, annulation d'inscription,))       |
| Bloqué                          | Le dossier est bloqué car nécessitant une nouvelle analyse par suite d'un évènement (ex : annulation inscription, nouvelle inscription).                                               |
| Supprimé                        | Le gestionnaire a supprimé sur le BackOffice le dossier qui n'est pas encore instruit (donc uniquement sur un dossier en création ou incomplet ou déposé).                             |

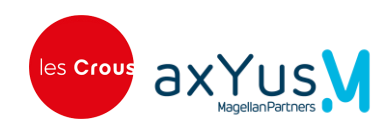

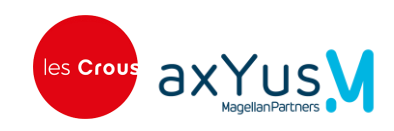

# Chapitre 4. Mes informations

Ce menu regroupe quelques informations de l'étudiant ainsi que l'accès aux rubriques transverses (documents, messagerie, coordonnées bancaires).

Le nom et prénom affichés ainsi que l'adresse électronique de l'étudiant et l'INE proviennent de MSE, ils ne peuvent pas être modifiés ici.

| Mes     Mes                                                 | informations 🔅 Paramètres d'aff |  |  |
|-------------------------------------------------------------|---------------------------------|--|--|
| KERTZMANN Estella<br>49@messervices.fr<br>INE : 0101052907S |                                 |  |  |
| E                                                           | Bibliothèque numérique          |  |  |
|                                                             | Mes messages reçus              |  |  |
| ۲                                                           | Mes coordonnées bancaires       |  |  |
|                                                             | E Se déconnecter                |  |  |

## 4.1 Documents justificatifs

#### 4.1.1 Consulter mes documents

Cette fonctionnalité sera disponible plus tard dans le parcours de l'étudiant.

#### 4.1.2 Télécharger un document

Cette fonctionnalité sera disponible plus tard dans le parcours de l'étudiant.

### 4.1.3 Ajouter/supprimer un document

Cette fonctionnalité sera disponible plus tard dans le parcours de l'étudiant.

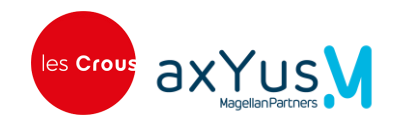

### 4.2 Mes messages reçus

Ce menu permet à l'étudiant d'avoir accès aux messages des gestionnaires. Lorsqu'un gestionnaire envoie un message à l'étudiant c'est toujours en lien avec l'un de ses dossiers.

- Tous les messages sont envoyés par courriel, l'étudiant peut donc à la fois le consulter dans sa messagerie personnelle et le retrouver ici.
  - Si l'étudiant a des dossiers, une liste déroulante s'affiche avec tous ses dossiers. Par défaut, le dossier le plus récent est sélectionné.

| Accuell > Mes messages recus                                                  |  |
|-------------------------------------------------------------------------------|--|
| Mes messages reçus                                                            |  |
| Bienvenue dans les messages reçus de votre messagerie Dossier Social étudiant |  |
| Dossier n° 3010 - Demande de bourse 2024 ${\scriptstyle\checkmark}$           |  |
| ▲ CREATION                                                                    |  |

• Si l'étudiant n'a pas encore de dossier ouvert, un message l'informe de cette situation.

| Me   | s messages reçus                                                          |  |
|------|---------------------------------------------------------------------------|--|
| Bien | venue dans les messages reçus de votre messagerie Dossier Social étudiant |  |
|      | Information<br>Vous ne disposez d'aucun dossier                           |  |
|      |                                                                           |  |

OLAFE - Guide utilisateur - Parcours étudiants

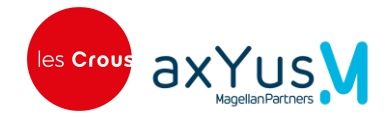

#### 4.2.1 Consulter les messages d'un dossier

En cliquant sur le dossier dans la liste déroulante, l'étudiant a accès aux messages de celui-ci :

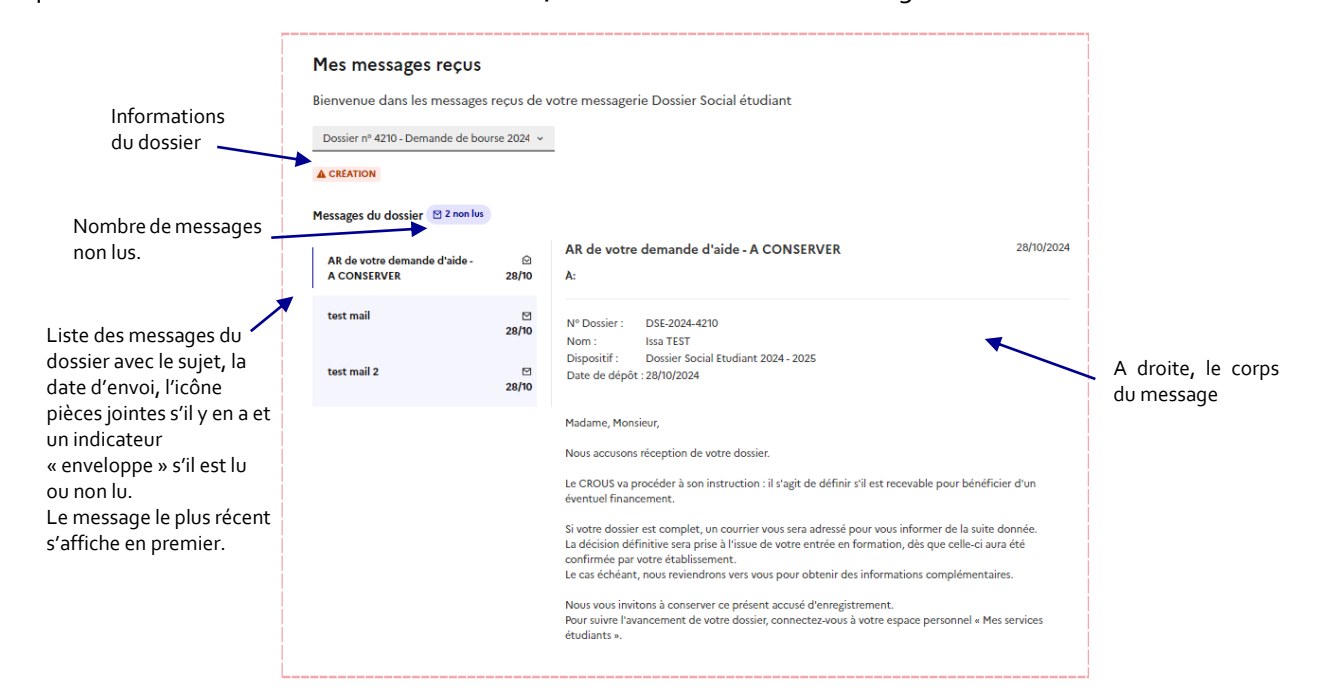

- Les messages liés à un dossier sont également accessibles dans la page Détail du dossier par le lien Accéder aux messages qui renvoie vers la page Mes messages reçus. Cf <u>Consulter un message du dossier</u>
  - Si le dossier n'a pas de message associé, un message lui indique

| Accueil > Mes messages reçus                                                  |
|-------------------------------------------------------------------------------|
| Mes messages reçus                                                            |
| Bienvenue dans les messages reçus de votre messagerie Dossier Social étudiant |
| Dossier nº 3010 - Demande de bourse 2024 v                                    |
| A CRÉATION                                                                    |
| Messages du dossier                                                           |
| Information     Vous n'avez actuellement aucun message pour ce dossier        |

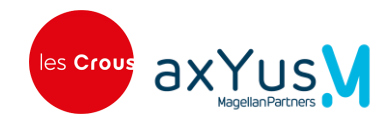

## 4.3 Mes coordonnées bancaires

Ce menu permet à l'étudiant de consulter les coordonnées bancaires qu'il a saisies. Il peut ajouter un nouveau RIB et consulter l'historique de saisie des RIB.

A l'arrivée sur la page, deux cas sont possibles :

- S'il n'y a pas encore de RIB pour cet étudiant :
  - Un message est affiché pour indiquer qu'aucun RIB n'est renseigné pour le moment.

| Accueil > Mes coordonnées bancaires                           |  |
|---------------------------------------------------------------|--|
| Coordonnées bancaires                                         |  |
| RIB absent           Aucun RIB n'est renseigné pour le moment |  |
| O Saisir un nouveau RIB                                       |  |

- L'étudiant peut cliquer sur le bouton « Saisir un nouveau RIB ».
- Si l'étudiant a déjà saisi un RIB :
  - Les informations saisies s'affichent ainsi que le statut du RIB

| Accueil > Mes coordonnées bancaires |                             |          |
|-------------------------------------|-----------------------------|----------|
| Coordonnées banc                    | aires                       |          |
|                                     | Données SEPA                | S VALIDÉ |
|                                     | Titulaire du compte         |          |
|                                     | TEST                        |          |
|                                     | IBAN                        |          |
|                                     | FR763000400003123456789XXXX |          |
|                                     | ⊖ Saisir un nouveau RIB     |          |
|                                     |                             |          |

• L'étudiant peut télécharger le RIB ou saisir un nouveau RIB.

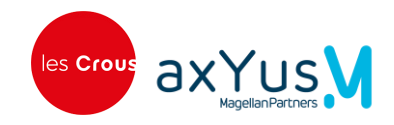

#### 4.3.1 Le circuit de validation d'un RIB

Si l'étudiant saisit un nouveau RIB en dehors du dépôt d'une nouvelle demande, un processus de validation du RIB est effectué par le CROUS : un gestionnaire contrôle la concordance entre les informations de l'étudiant et celles du RIB déposé. Le gestionnaire s'appuie également sur l'historique des RIB saisis pour effectuer ce contrôle.

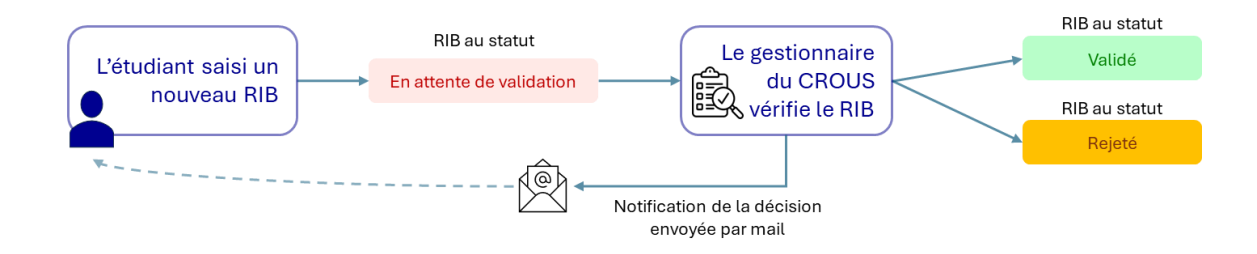

Après la décision du gestionnaire, un mail automatique est envoyé vers l'étudiant à l'adresse mail présente dans MSE, pour l'informer de la décision.

#### 4.3.2 Saisir un RIB

En choisissant cette action, l'étudiant doit saisir le nom et prénom du titulaire du compte, l'IBAN du compte ainsi que joindre le fichier du RIB pour pouvoir valider le formulaire.

Les fichiers acceptés sont au format JPG, PNG ou PDF.

| Accueil > Mes coordonnées bancaires |                                                            |                        |
|-------------------------------------|------------------------------------------------------------|------------------------|
| Coordonnées                         | s bancaires                                                |                        |
|                                     | Données SEPA                                               |                        |
|                                     | Titulaire du compte                                        |                        |
|                                     | Anne Dupont                                                |                        |
|                                     | Le RIB doit uniquement être au nom de l'étudiant et rattac | hé à un compte courant |
|                                     | IBAN                                                       |                        |
|                                     | FR76 4153 9000 7111 1041 3184 289                          |                        |
|                                     | RIB (Obligatoire)<br>RIB                                   | + FOURNIR JUSTIFICATIF |
|                                     | PJ_test.pdf ⊻<br>PDF-30.05 Ko<br>Choisir un fichier        | Ū                      |
|                                     | La taille de fichier maximale autorisée est de 10Mb        |                        |
|                                     | Valider Annuler                                            |                        |

Quand l'étudiant valide le formulaire, une seconde étape de sécurité commence afin de vérifier que la personne qui modifie le RIB est bien l'étudiant connecté.

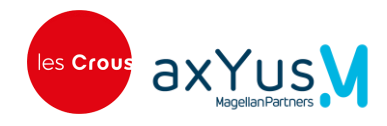

#### Vérification de l'identité de l'étudiant par envoi de SMS ou de mail

- Cas 1 : l'étudiant a un n° de téléphone portable et il autorise la réception de SMS <u>ou</u> une adresse email (email de sécurité cad celui de secours enregistré dans MSE)
  - une fenêtre s'affiche avec le n° de téléphone vers lequel le code a été envoyé (masqué en partie, ex o6 xx xx xx 12) ou avec son email, un champ lui permet de renseigner le code de sécurité envoyé sur son téléphone puis il valide sa saisie.

| Données SEPA                                                                           |                                                                                                    |
|----------------------------------------------------------------------------------------|----------------------------------------------------------------------------------------------------|
| Un message avec un code de validation vous a été envoyé sur<br>e************n@test.com |                                                                                                    |
| Code de validation                                                                     |                                                                                                    |
|                                                                                        |                                                                                                    |
| Valider Retour                                                                         |                                                                                                    |
|                                                                                        | Données SEPA<br>Un message avec un code de validation vous a été envoyé sur<br>e**********n@test.com<br>Code de validation<br>Valider Retour |

- Si le code de sécurité n'est pas correct, le RIB n'est enregistré dans les coordonnées bancaires.
- Cas 2 : l'étudiant n'a pas de numéro de téléphone portable ou n'autorise pas la réception de SMS
  - In message est affiché dans le formulaire de saisie de code reçu par SMS ou par mail pour indiquer à l'étudiant qu'il a la possibilité de modifier ses coordonnées de contact dans MSE.

#### Vérification de l'identité de l'étudiant par envoi de SMS ou de mail

A la validation, l'étudiant est redirigé sur l'écran de consultation, le RIB est au statut « En attente de validation ».

| Accueil > Mes coordonnées bancaires |                                                        |                           |  |
|-------------------------------------|--------------------------------------------------------|---------------------------|--|
| Coordonnées bancair                 | es                                                     |                           |  |
|                                     | Données SEPA                                           | + EN ATENTE DE VALIDATION |  |
|                                     | Titulaire du compte                                    |                           |  |
|                                     | Anne Dupont                                            |                           |  |
|                                     | IBAN<br>MT31MALT01100000000000000XXXX                  |                           |  |
|                                     |                                                        |                           |  |
|                                     | <ul> <li>O Saisir un nouveau RIB ⊻ Téléchar</li> </ul> | ger le RIB                |  |

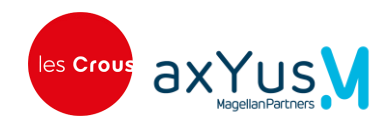

# Chapitre 5. Autres points

## 5.1 Aide

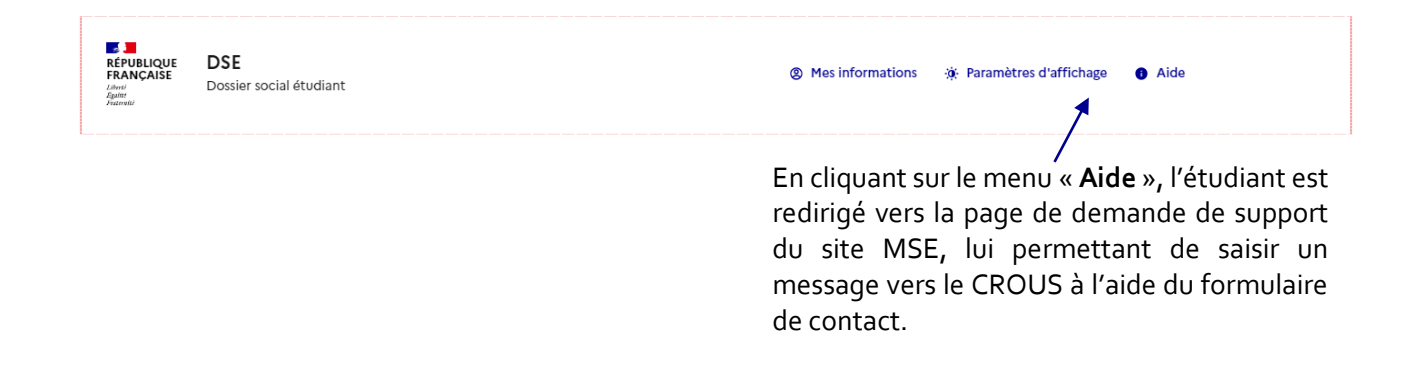

## 5.2 Contacter un gestionnaire

 Si l'étudiant veut contacter un gestionnaire, il doit utiliser le formulaire de contact accessible par le lien « Aide ».